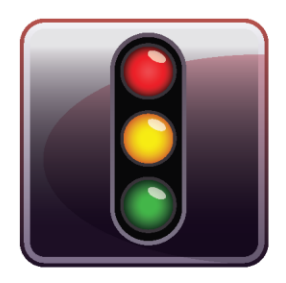

ENDPOINT PROTECTOR APPLIANCE

User Manual Version 4.0.0.5

User Manual A20 / A50 / A100 / A250 / A500 / A1000 / A2000 / A4000

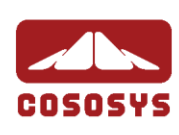

#### Table of Contents

| 1.Endpo                                                                                                    | int Protector Appliance Setup1                                                                         |
|----------------------------------------------------------------------------------------------------|----------------------------------------------------------------------------------------------------|
| 1.1. Endp                                                                                                    | oint Protector Appliance Delivery1                                                                     |
| 1.2. Conr                                                                                                    | ecting Appliance for Initial Setup2                                                                    |
| 1.3. Hard                                                                                                    | ware Appliance Back / Front Panel                                                                      |
| 1.3.1.                                                                                                    | A20 Appliance Back Panel 3                                                                             |
| 1.3.2.                                                                                                    | A50 and A100 Appliance Back Panel 3                                                                    |
| 1.3.3.                                                                                                    | A20 Appliance Front Panel 3                                                                            |
| 1.3.4.                                                                                                    | A50 and A100 Appliance Front Panel 4                                                                   |
| 1.3.5.                                                                                                    | A250, A500 and A1000 Appliance Front Panel 4                                                           |
| 1.3.6.                                                                                                    | A2000 - A4000 Appliance Front Panel5                                                                   |
| 1.4. A200                                                                                                    | 00 / A4000 Appliance HDD Configuration5                                                                |
| 1.4.1.                                                                                                    | A2000 Appliance HDD Configuration                                                                      |
| 1.4.2.                                                                                                    | A4000 Appliance HDD Configuration                                                                      |
| 1.4.3.<br>Softwa                                                                                                    | A2000 and A4000 Appliance HDD RAID 3ware® 3DM® Additional re                                           |
| 1.5. Acce                                                                                                    | ss Appliance Setup Wizard with NORMAL Network Cable (only                                              |
| for A20)                                                                                                    | 7                                                                                                    |
|                                                                                                    | ,                                                                                                    |
| 1.6. Acce<br>Cable (Mo                                                                                                    | ss Appliance Setup Wizard directly with CROSSED Network<br>dels A50 and larger)7                       |
| 1.6. Acce<br>Cable (Mo<br>1.7. Appli                                                                                                    | ss Appliance Setup Wizard directly with CROSSED Network<br>dels A50 and larger)7<br>ance Setup Wizard9 |
| 1.6. Acce<br>Cable (Mo<br>1.7. Appli<br>1.7.1.                                                                                                    | ss Appliance Setup Wizard directly with CROSSED Network<br>dels A50 and larger)                        |
| 1.6. Acce<br>Cable (Mo<br>1.7. Appli<br>1.7.1.<br>1.7.2.                                                                                                    | ss Appliance Setup Wizard directly with CROSSED Network<br>dels A50 and larger)                        |
| 1.6. Acce<br>Cable (Mo<br>1.7. Appli<br>1.7.1.<br>1.7.2.<br>1.7.3.                                                                                                    | ss Appliance Setup Wizard directly with CROSSED Network<br>dels A50 and larger)                        |
| 1.6. Acce<br>Cable (Mo<br>1.7. Appli<br>1.7.1.<br>1.7.2.<br>1.7.3.<br>1.7.4.                                                                                                    | ss Appliance Setup Wizard directly with CROSSED Network<br>dels A50 and larger)                        |
| 1.6. Acce<br>Cable (Mo<br>1.7. Appli<br>1.7.1.<br>1.7.2.<br>1.7.3.<br>1.7.4.<br>1.7.5.                                                                                             | ss Appliance Setup Wizard directly with CROSSED Network<br>dels A50 and larger)                        |
| 1.6. Acce<br>Cable (Mo<br>1.7. Appli<br>1.7.1.<br>1.7.2.<br>1.7.3.<br>1.7.4.<br>1.7.5.<br>1.7.6.                                                                                   | ss Appliance Setup Wizard directly with CROSSED Network<br>dels A50 and larger)                        |
| 1.6. Acce<br>Cable (Mo<br>1.7. Appli<br>1.7.1.<br>1.7.2.<br>1.7.3.<br>1.7.4.<br>1.7.5.<br>1.7.6.<br>1.7.7.                                                                         | ss Appliance Setup Wizard directly with CROSSED Network<br>dels A50 and larger)                        |
| 1.6. Acce<br>Cable (Mo<br>1.7. Appli<br>1.7.1.<br>1.7.2.<br>1.7.3.<br>1.7.4.<br>1.7.5.<br>1.7.6.<br>1.7.7.<br><b>2.Endpo</b>                                                       | ss Appliance Setup Wizard directly with CROSSED Network<br>dels A50 and larger)                        |
| 1.6. Acce<br>Cable (Mo<br>1.7. Appli<br>1.7.1.<br>1.7.2.<br>1.7.3.<br>1.7.4.<br>1.7.5.<br>1.7.6.<br>1.7.7.<br><b>2.Endpo</b><br>2.1. Conr                                          | ss Appliance Setup Wizard directly with CROSSED Network<br>dels A50 and larger)                        |
| 1.6. Acce<br>Cable (Mo<br>1.7. Appli<br>1.7.1.<br>1.7.2.<br>1.7.3.<br>1.7.4.<br>1.7.5.<br>1.7.6.<br>1.7.7.<br><b>2.Endpo</b><br>2.1. Conr<br>2.2. Firew                            | ss Appliance Setup Wizard directly with CROSSED Network<br>dels A50 and larger)                        |
| 1.6. Acce<br>Cable (Mo<br>1.7. Appli<br>1.7.1.<br>1.7.2.<br>1.7.3.<br>1.7.4.<br>1.7.5.<br>1.7.6.<br>1.7.7.<br><b>2. Endpo</b><br>2.1. Conr<br>2.2. Firew<br>2.3. Acce              | ss Appliance Setup Wizard directly with CROSSED Network<br>dels A50 and larger)                        |
| 1.6. Acce<br>Cable (Mo<br>1.7. Appli<br>1.7.1.<br>1.7.2.<br>1.7.3.<br>1.7.4.<br>1.7.5.<br>1.7.6.<br>1.7.7.<br><b>2.Endpo</b><br>2.1. Conr<br>2.2. Firew<br>2.3. Acce<br>2.4. Logir | ss Appliance Setup Wizard directly with CROSSED Network<br>dels A50 and larger)                        |

| 2.6. Appliance Basic Settings                                       | 19    |
|---------------------------------------------------------------------|-------|
| 2.7. Appliance Default Policies                                     | 21    |
| 2.8. Finishing the Endpoint Protector Appliance Configuration Wi 21 | izard |
| 3. Appliance Settings and Maintenance                               | 22    |
| 3.1. Server Information                                             | 22    |
| 3.1.1. Fail Over                                                    | 23    |
| 3.2. Server Maintenance                                             | 25    |
| 3.2.1. Network Settings                                             | 25    |
| 3.2.2. Reboot the Appliance                                         | 25    |
| 3.2.3. Reset Appliance to Factory Default                           | 25    |
| 3.3. Endpoint Protector Client Installation for Appliance           | 26    |
| 3.4. Appliance Online Live Update                                   | 28    |
| 4. Installing Root Certificate to your Internet                     |       |
| Browser                                                             | 29    |
| 4.1. For Microsoft Internet Explorer                                | 29    |
| 4.2. For Mozilla Firefox                                            | 38    |
| 5.Support                                                           | 40    |
| 6.Important Notice / Disclaimer                                     | 41    |

## 1. Endpoint Protector Appliance Setup

#### 1.1. Endpoint Protector Appliance Delivery

When receiving the Endpoint Protector Appliance the package contains:

- Endpoint Protector Appliance
- Power Cable
- Crossed Network Cable for the initial Appliance Setup (yellow sticker) (not included with A20 model)
- Network Cable for connection of Appliance with your network
- Rack Mount Screws (not included with A20 model)
- Extractable assembly rails (included in A250, A500, A1000, A4000 models only)
- External power supply (only included and required for A20)

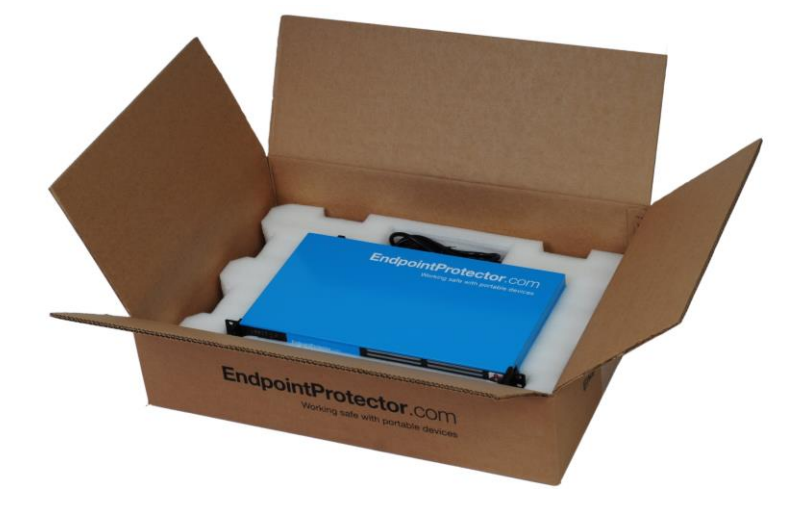

#### 1.2. Connecting Appliance for Initial Setup

Connect the power cable to the appliance and a power outlet.

For the A20 appliance connect the external power supply to the A20 and the power outlet. Next, connect the blue cable to the A20 network port and then to the network.

Your hardware appliance (models A50 to A4000) contains on the backside two network ports that are marked yellow for CONFIG (configuration connection) and blue for NET (network connection). The A20 hardware appliance has one network port.

Connect the CROSSED Network Cable (yellow sticker) to the configuration network port CONFIG (yellow marked) on the back of the appliance and connect it directly to a PC (a Laptop, PC, Netbook).

Start the Appliance by pushing the POWER button.

#### 1.3. Hardware Appliance Back / Front Panel

#### 1.3.1. A20 Appliance Back Panel

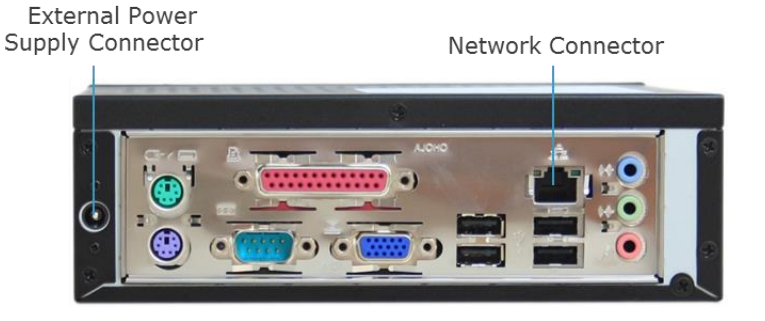

#### 1.3.2. A50 and A100 Appliance Back Panel

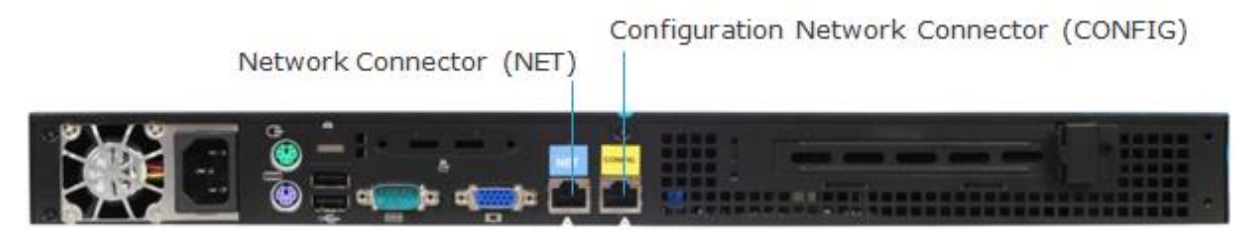

The back panels for Models A250 up to A4000 have marked network ports similar to the picture above for the A50 and A100 model.

#### 1.3.3. A20 Appliance Front Panel

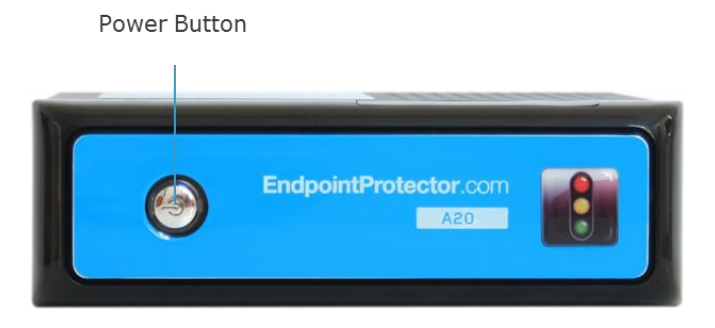

#### 1.3.4. A50 and A100 Appliance Front Panel

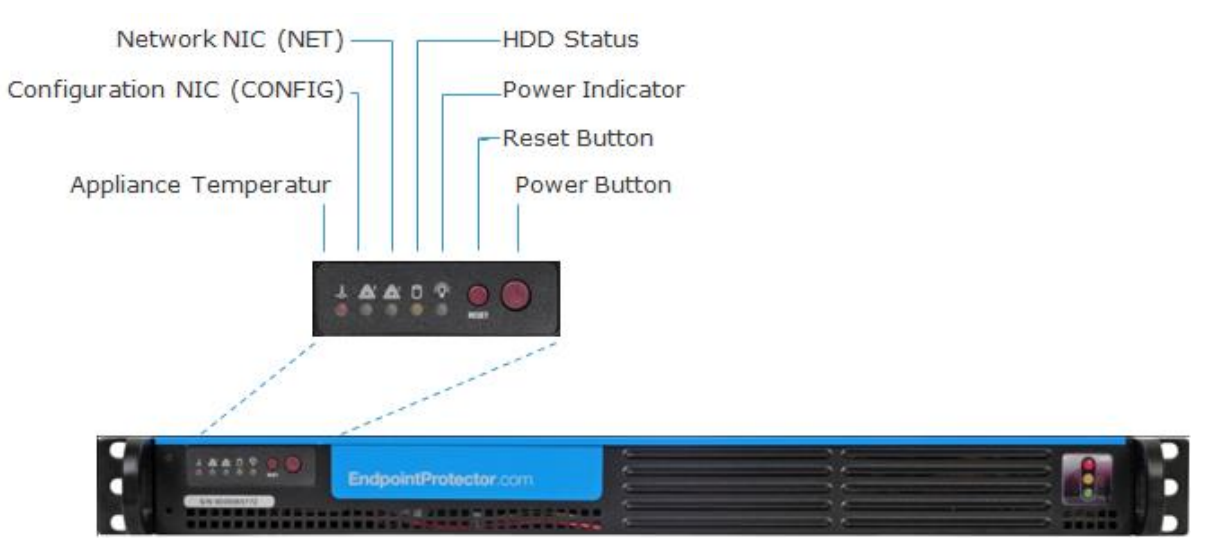

#### 1.3.5. A250, A500 and A1000 Appliance Front Panel

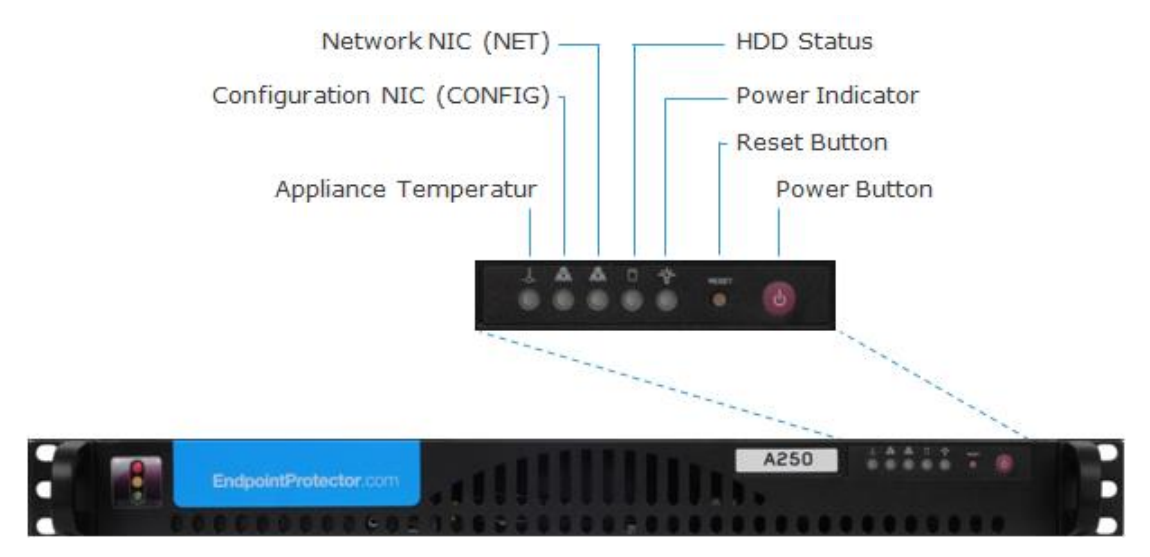

#### 1.3.6. A2000 - A4000 Appliance Front Panel

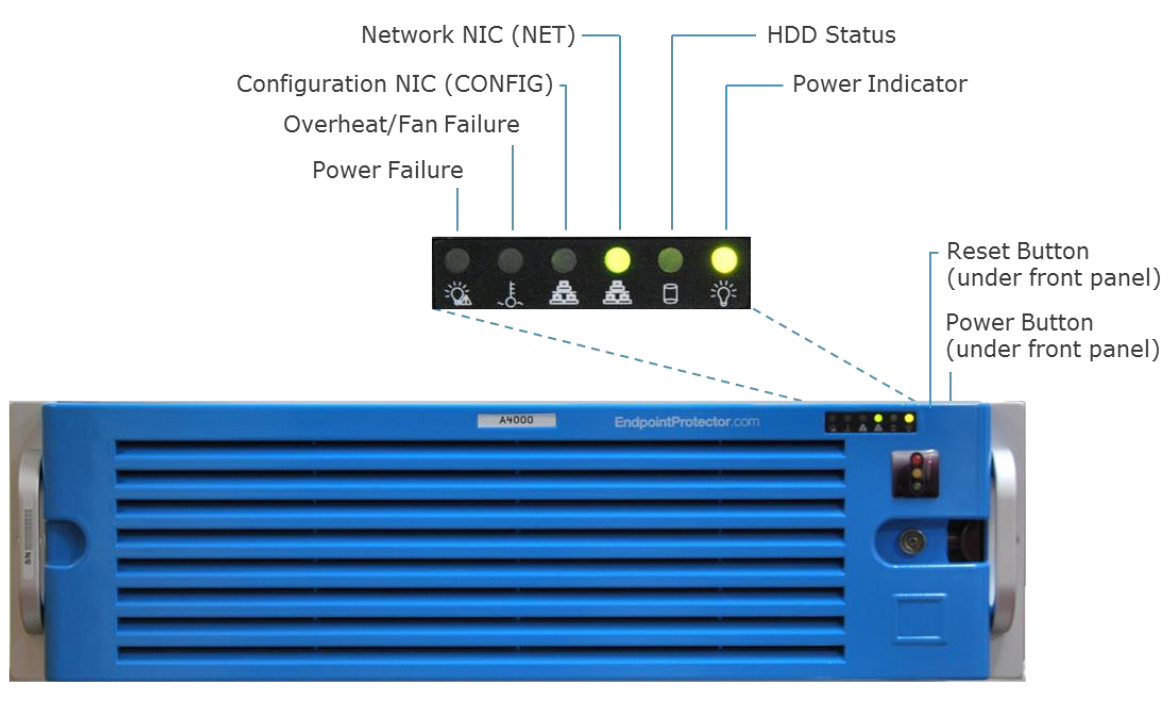

#### 1.4. A2000 / A4000 Appliance HDD Configuration

#### 1.4.1. A2000 Appliance HDD Configuration

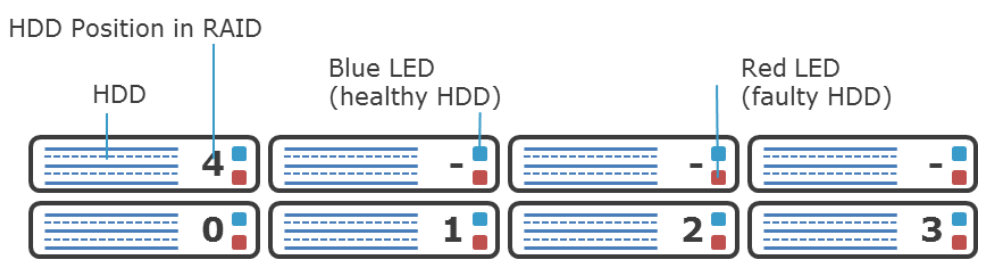

The A2000 Appliance comes with 4 HDDS in RAID 5 Configuration. The HDDs are installed in the number order 0-3.

In case of a HDD failure a HDD can be replaced by changing it with the same model HDD.

Each HDD bay features a blue and red LED to indicate drive status. A blue indicator symbolizes a healthy hard drive, a red indicator a bad hard drive. A faulty hard drive should be replaced immediately by an identical model.

#### 1.4.2. A4000 Appliance HDD Configuration

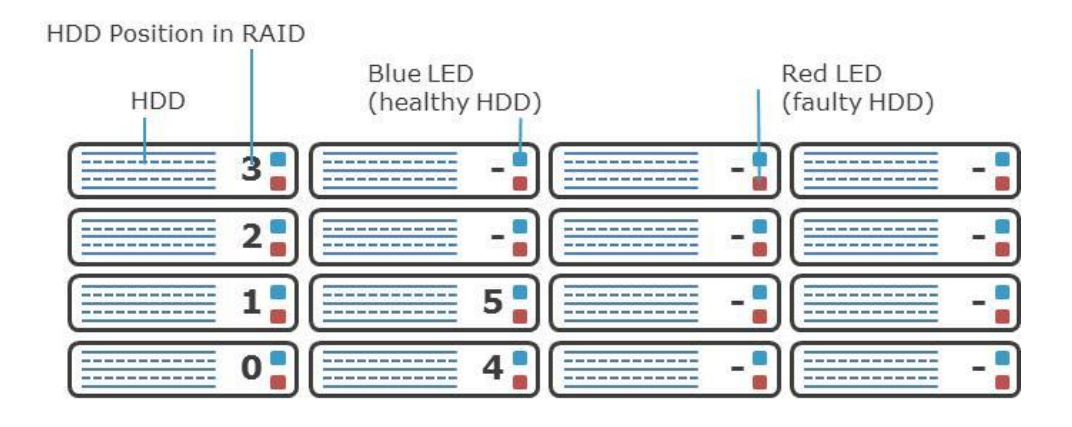

The A4000 Appliance comes with 6 HDDS in RAID 5 Configuration. The HDDs are installed in the number order 0-5.

In case of a HDD failure a HDD can be replaced by changing it with the same model HDD.

Each HDD bay features a blue and red LED to indicate drive status. A blue indicator symbolizes a healthy hard drive, a red indicator a bad hard drive. A faulty hard drive should be replaced immediately by an identical model.

### 1.4.3. A2000 and A4000 Appliance HDD RAID 3ware® 3DM® Additional Software

The A2000 and A4000 appliance have an additional configurable software from 3Ware ® preinstalled with which you can use as administrator to be warned of possible errors on one HDD by an e-mail notification. More information on configuring this additional software can be found in the Appendix to this User Manual for the "3ware 3DM ® 2 ® User Manual."

# 1.5. Access Appliance Setup Wizard with NORMAL Network Cable (only for A20)

Connect the blue cable to the A20 network port and then to the network.

Check the TCP/IPv4 Settings to be:

IP Address 111.33.33.33

Subnet Mask 255.255.255.0

| Internet Protocol Version 4 (TCP/IPv                                                                                  | v4) Properties                                                       | ? ×  |
|----------------------------------------------------------------------------------------------------|----------------------------------------------------------------------|------|
| General                                                                                                    |                                                                      |      |
| You can get IP settings assigned autom<br>this capability. Otherwise, you need to<br>for the appropriate IP settings. | natically if your network supports<br>ask your network administrator | ;    |
| O Obtain an IP address automatical                                                                                    | ly                                                                   |      |
| • Use the following IP address:                                                                                       |                                                                      | - II |
| IP address:                                                                                                    | 111 . 33 . 33 . 33                                                   |      |
| Subnet mask:                                                                                                    | 255 . 255 . 255 . 0                                                  |      |
| Default gateway:                                                                                                    |                                                                      |      |
| C Obtain DNS server address auton                                                                                     | natically                                                            |      |
| • Use the following DNS server add                                                                                    | resses:                                                              |      |
| Preferred DNS server:                                                                                                 |                                                                      |      |
| <u>A</u> lternate DNS server:                                                                                         |                                                                      |      |
| Validate settings upon exit                                                                                           | Ad <u>v</u> anced                                                    |      |
|                                                                                                    | OK Canc                                                              | el   |

Then access it through your internet browser by typing the following IP

http://111.33.33.111 in the URL bar.

#### 1.6. Access Appliance Setup Wizard directly with CROSSED Network Cable (Models A50 and larger)

With your computer connect now to the Appliance through the CROSSED cable. Check the TCP/IPv4 Settings to be: 8 | Endpoint Protector Appliance | User Manual

IP Address 111.33.33.33

Subnet Mask 255.255.255.0

| Internet Protocol Version 4 (TCP/IPv                                                                                  | /4) Properties                                                       |
|----------------------------------------------------------------------------------------------------|----------------------------------------------------------------------|
| General                                                                                                    |                                                                      |
| You can get IP settings assigned auton<br>this capability. Otherwise, you need to<br>for the appropriate IP settings. | natically if your network supports<br>ask your network administrator |
| O Obtain an IP address automatical                                                                                    | ly                                                                   |
| □ Use the following IP address:                                                                                       |                                                                      |
| IP address:                                                                                                    | 111 . 33 . 33 . 33                                                   |
| Subnet mask:                                                                                                    | 255.255.255.0                                                        |
| Default gateway:                                                                                                    |                                                                      |
| ${f C}$ Obtain DNS server address autor                                                                               | natically                                                            |
| □ Use the following DNS server add                                                                                    | resses:                                                              |
| Preferred DNS server:                                                                                                 |                                                                      |
| <u>A</u> lternate DNS server:                                                                                         | · · ·                                                                |
| Validate settings upon exit                                                                                           | Ad <u>v</u> anced                                                    |
|                                                                                                    | OK Cancel                                                            |

Then access it through your internet browser by typing the following IP

http://111.33.33.111 in the URL bar.

#### 1.7. Appliance Setup Wizard

This wizard will guide you through the Endpoint Protector Hardware appliance setup to get your appliance ready for your network.

| Secup Wizaru                       | Endopint Protector Appliance Setury - Welcome                                                 |  |
|------------------------------------|-----------------------------------------------------------------------------------------------|--|
| Thank you for purchasing the End   | point Protector Hardware appliance                                                            |  |
| This wizard will guide you through | the Endpoint Protector Hardware appliance setup to get your appliance ready for your network. |  |
|                                    |                                                                                               |  |
|                                    |                                                                                               |  |
|                                    |                                                                                               |  |
|                                    |                                                                                               |  |
|                                    |                                                                                               |  |
|                                    |                                                                                               |  |
| Next                               |                                                                                               |  |
|                                    |                                                                                               |  |

#### 1.7.1. End User License Agreement - Appliance License Agreement

| COSOSYS SOFTWARE END USER LICENSE AGREEMENT COSOSYS SOFTWARE END USER LICENSE AGREEMENT COSOSYS LIMITED AND/OR ITS AFFILIATES ("COSOSYS") IS WILLING TO LICENSE THE LICENSED SOFTWARE TO YOU AS THE INDIVIDUAL, THE COMPANY, OR THE LEGAL ENTITY THAT WILL BE UTILIZING THE LICENSED SOFTWARE (REFERENCED BELOW AS YOU" OR "YOUR") ONLY ON THE CONDITION THAT YOU ACCEPT ALL OF THE TERMS OF THIS END USER LICENSE AGREEMENT ("LICENSE AGREEMENT"). READ THE TERMS AND CONDITIONS OF THIS LICENSE AGREEMENT CAREFULLY BEFORE USING THE LICENSED SOFTWARE, THIS IS A LEGAL AND ENFORCEABLE CONTRACT BETWEEN YOU AND COSOSYS. BY OPENING THE LICENSED SOFTWARE PACKAGE, BREAKING THE LICENSED SOFTWARE, SEAL, CLICKING THE "1 AGREE" OR "YES" BUTTON, OR OTHERWISE INDICATING ASSENT ELECTRONICALLY, OR LOADING THE LICENSED SOFTWARE, SEAL, CLICKING THE "1 AGREE" OR "YES" BUTTON, OR OTHERWISE INDICATING ASSENT ELECTRONICALLY, OR LOADING THE LICENSED SOFTWARE, USING THE LICENSED SOFTWARE, YOU AGREE TO THE TERMS AND CONDITIONS OF THIS LICENSE AGREEMENT. IF YOU DO NOT AGREE TO THESE TERMS AND CONDITIONS, CLICK THE "ID ON TA GREE" ON TAGREE" ON TAGREE" ON TAGREE" ON TAGREE" ON TAGREE" ON TAGREE" ON TAGREE ON THE VISE AGREEMENT. IN FURTHER USE OF THE LICENSED SOFTWARE, UNLESS OTHERWISE DEFINED HEREIN, CAPITALIZED TERMS WILL HAVE THE MEANING GIVEN IN THE "DEFINITIONS" SECTION OF THIS LICENSE AGREEMENT AND SUCH CAPITALIZED TERMS MAY BE USED IN THE SINGULAR OR IN THE PLURAL, AS THE CONTEXT REQUIRES. |
|----------------------------------------------------------------------------------------------------|
| COSOSYS LIMITED AND/OR ITS AFFILIATES ("COSOSYS") IS WILLING TO LICENSE THE LICENSED SOFTWARE TO YOU AS THE INDIVIDUAL, THE COMPANY, OR THE<br>LEGAL ENTITY THAT WILL BE UTILIZING THE LICENSED SOFTWARE (REFERENCED BELOW AS "YOU" OR "YOUR") ONLY ON THE CONDITION THAT YOU ACCEPT ALL<br>OF THE TERMS OF THIS END USER LICENSE AGREEMENT REAGEMENT". READ THE TERMS AND CONDITIONS OF THIS LICENSE AGREEMENT CAREFULLY<br>BEFORE USING THE LICENSED SOFTWARE. THIS IS A LEGAL AND ENFORCEABLE CONTRACT BETWEEN YOU AND COSOSYS. BY OPENING THE LICENSED SOFTWARE (SEAL) AND ENFORCEABLE CONTRACT BETWEEN YOU AND COSOSYS. BY OPENING THE LICENSED SOFTWARE SEAL, CLICKING THE "I AGREE" OR "YES" BUTTON, OR OTHERWISE INDICATING ASSENT ELECTRONICALLY, OR<br>LOADING THE LICENSED SOFTWARE SEAL, CLICKING THE "I AGREE" OR "YES" BUTTON, OR OTHERWISE INDICATING ASSENT ELECTRONICALLY, OR<br>LOADING THE LICENSED SOFTWARE OR OTHERWISE USING THE LICENSED SOFTWARE, YOU AGREE TO THE TERMS AND CONDITIONS OF THIS LICENSE<br>AGREEMENT. IF YOU DO NOT AGREE TO THESE TERMS AND CONDITIONS, CLICK THE "ID ON AGREE" OR "NO" BUTTON OR OTHERWISE INDICATE REFUSAL<br>AND MAKE NO FURTHER USE OF THE LICENSED SOFTWARE, UNLESS OTHERWISE DEFINED HEREIN, CAPITALIZED TERMS WILL HAVE THE MEANING GIVEN IN THE<br>"DEFINITIONS" SECTION OF THIS LICENSE AGREEMENT AND SUCH CAPITALIZED TERMS MAY BE USED IN THE SINGULAR OR IN THE PURAL, AS THE CONTEXT<br>REQUIRES.                                                            |
| 1. DEFINITIONS.<br>"Content Updates" means content used by certain CoSoSys products which is updated from time to time, including but not limited to: updated intrusion detection data                                                                                                    |
| I Agree with the End User License Agreement - Appliance License Agreement                                                                                                    |

To continue with the setup process, please review the End User License Agreement – Appliance License Agreement.

#### 1.7.2. Define your Appliance Administrator Password

|      | Endpoint  | Protector Appliance Setup - Administrator Password |                |
|------|-----------|----------------------------------------------------|----------------|
|      | Username: | root                                               |                |
|      | Password: | •••••                                              |                |
|      |           |                                                    |                |
| Back | Next      |                                                    | skip this step |

Enter and confirm your administrator password. The minimum length is 6 characters and the password is case sensitive.

The default username and password for Endpoint Protector 4 Administration and Reporting Tool are:

USERNAME: root

PASSWORD: epp2011

After entering and confirming your administrator password click next to continue.

#### 1.7.3. Set Time Zone

| _ |
|---|

Select your time zone to correctly display time related data. Seasonal time changes are adjusted automatically.

You can change this setting later from Appliance menu, by selecting Server Maintenance option.

#### 1.7.4. Set Appliance Network IP Address

| our time zone to display time rela | ted data. Seasonal times are a | diucted automatically |  |
|------------------------------------|--------------------------------|-----------------------|--|
| 100007007                          | Europa - / Ra                  | din _                 |  |
| Timezone                           | : Europe V / Be                |                       |  |
|                                    |                                |                       |  |
| re the network settings for the ap | s: 192.168.0.73                | tty in your network.  |  |
| Gateway:                           | 192.168.0.1                    |                       |  |
| Network                            | lask: 255.255.255.0            |                       |  |
|                                    |                                |                       |  |
|                                    |                                |                       |  |
|                                    |                                |                       |  |
|                                    |                                |                       |  |
|                                    |                                |                       |  |
| Back Next                          |                                |                       |  |

Provide an IP address for your appliance under which it will be reachable in your network. In case your network uses IPs of type 192.168.0.0, then the default IP Address assigned to the Endpoint Protector Appliance in your network is 192.168.0.201. If this IP Address is not assigned in your network this setting does not require a change.

#### NOTE!

The network configuration needs to fit your network topology. For example, if your network uses class A IPs (e.g. 10.10.5.10) and there are no subnets defined, then the following information must be entered:

IP Address: 10.10.5.10

Gateway: 10.10.5.1

Network Mask: 255.255.255.0

A static IP for the Endpoint Protector Appliance is required for a stable and functional communication between the Appliance and the protected clients. Therefore DHCP is not offered since the IP Address of the Appliance must be a static one. Please provide also Gateway, Network Mask, Network and Broadcast settings if default values require to be changed.

You can change this setting later from Appliance menu, by selecting Server Maintenance option.

#### 1.7.5. Endpoint Protector Client – Automatic MSI Repackaging

| As next step to secure your PCs and Macs you have to install the Endpoint Protector Client on the Windows and Macintosh computers that you want to protect. This will connect and establish the communication between the Endpoint Protector Appliance and the protected clients. |
|----------------------------------------------------------------------------------------------------|
| As next step to secure your PCs and Macs you have to install the Endpoint Protector Client on the Windows and Macintosh computers that you want to protect. This will connect and establish the communication between the Endpoint Protector Appliance and the protected clients. |
|                                                                                                    |
| The Endpoint Protector Client can be installed on:<br>- Windows 7 (32bit and 64bit)<br>- Windows Vista (32bit and 64bit)<br>- Windows XP (32bit and 64bit)<br>- Windows XP (32bit and 64bit)                                                                                      |
|                                                                                                    |
| To install the Endpoint Protector Client on your client computers, install it from the following location:<br>Windows (32bit version)                                                                                                    |
| Windows (64bit version)                                                                                                    |
| Mac OS X 10.5+ (Snow Leopard)                                                                                                    |
| Endpoint Protector Server also offers you the possibility of deploying clients over Active Directory.<br>Access this feature though the Endpoint Protector - Reporting and Administration Console.                                                                                |
| Back Next                                                                                                    |

After setting the Appliance server static IP Address, the MSI files for the Endpoint Protector client have been automatically repackaged. Your server IP Address has been added to the MSI package.

For the Macintosh installation file the Appliance IP Address has to entered manually in the installation process of the Endpoint Protector Client on a MAC OS X computer.

#### 1.7.6. Appliance Server Certificate

After you have set a static IP address the Endpoint Protector Appliance has created for your Appliance a Certificate Authority using OpenSSL technology. This will enable you to connect securely over your network to the Web-based administration interface of the appliance and it also provides a secure and encrypted communication between the Appliance and the protected Client computers.

We recommend you to add the Root Certificate of the Endpoint Protector Appliance to your Trusted Root Certificates store of your Internet browser.

If not, then when prompted by your Internet browser, please accept the invalid certificate.

Detailed instructions on how to add the Root Certificate for different Internet browser types can be found in Chapter 4. "Installing Root Certificate to your Internet Browser".

|                                                                             | Endnaint Bustacton ConverCodificate                                                                                                    |
|-----------------------------------------------------------------------------|----------------------------------------------------------------------------------------------------|
|                                                                             | Enapoint Protector - Server Certificate                                                                                                    |
| CoSoSys Ltd. has generate for you                                           | a Certificate Authority and a Server Certificate using OpenSSL technology.                                                                  |
| Because this Certificate Authority v<br>nterface, you will see a warning th | which signed the Server Certificate is not present in your browser as a Trusted Root Certificate, when accessing the Endpoint Protector web |
| To solve this situation you have m                                          | ultiple options:                                                                                                    |
| import the Certificate Authority g                                          | enerated by CoSoSys for you into your Trusted Root Certificate (link below)                                                                 |
| Certificate Authority Public Ke                                             | ιγ                                                                                                    |
| Datailad Instructions for different i                                       | nternat brower twoer can be found in the Quick Installation Cuide for Endnoint Drotector Annliance                                          |
| Setalled Instructions for different i                                       | inerne browser types can be found in the Quick Instanduon Guide for Endpoint Protector Appliance.                                           |
|                                                                             |                                                                                                    |
|                                                                             |                                                                                                    |
|                                                                             |                                                                                                    |
|                                                                             | Next                                                                                                    |

If using Internet Explorer with Enhanced Security Configuration enabled, you need to add Endpoint Protector site to the browser's trusted Sites list.

#### 1.7.7. Finishing the Endpoint Protector Appliance Setup

Your Endpoint Protector Appliance has been setup.

Please disconnect now the crossed network cable from the appliance and continue connecting the appliance to your network as described in the next step.

|                                                                        | Endpoint Protector Appliance Setup - Finish                                                                                                    |
|------------------------------------------------------------------------|----------------------------------------------------------------------------------------------------|
| Congratulations. Your Endpoint Pro                                     | itector Appliance has been setup.                                                                                                    |
| Please disconnect the crossed net                                      | vork cable from the appliance and connect the appliance to your network with a standard network cable.                                                                                                    |
| Now you can connect to the Endpo<br>he server IP Address that you just | int Protector Appliance Web interface through your network. To access the Endpoint Protector Appliance Web interface enter HTTPS:// and configured in the URL bar of your internet browser (e.g. https://192.168.XXXXXXX). |
|                                                                        |                                                                                                    |
|                                                                        |                                                                                                    |
|                                                                        |                                                                                                    |
|                                                                        |                                                                                                    |
| Endpoint Protector - Report                                            | ing and Administration Tool                                                                                                    |

#### NOTE!

Skip this step for A20 models! Please keep the blue cable connected.

## 2. Endpoint Protector Appliance Configuration

#### 2.1. Connect Appliance to Network

After assigning in the Setup process a static IP address for the Endpoint Protector Appliance, you can connect now the Appliance to your network. Connect the appliance with a standard network cable through the network connector on the back of the appliance marked with NET (blue) to your network.

#### 2.2. Firewall settings for the Appliance

To allow access through your firewall you need to allow the following ports:

-Server and Client: 443

-Liveupdate: 80

#### 2.3. Access to the Appliance Interface through your Network

Now you can connect to the Endpoint Protector Appliance Web interface through your network. To access the Appliance connect to the static IP address that you have defined before through https. Example default: <u>https://192.168.0.201</u>.

#### 2.4. Login to Appliance Interface

Please enter your user name and password that you have defined for the Endpoint Protector Appliance in the previous setup step.

|                                                                              |                                               | Welcome Guest   Login        |
|------------------------------------------------------------------------------|-----------------------------------------------|------------------------------|
| PROTECTOR 4 Reporting and A                                                  | ministration Tool                             | English 🗸                    |
|                                                                              |                                               |                              |
|                                                                              |                                               |                              |
| Login                                                                        | Device Control Blocked Devices                |                              |
| Username                                                                     | Authorized Devices                            |                              |
| Password                                                                     | Enforced Encryption Encrypted                 | Data Transfer with EasyLock  |
| Login                                                                        | Content Aware Protection                      | Reporting and Analysis       |
| Cogin                                                                        |                                               |                              |
|                                                                              | Strong DLP Policy                             |                              |
|                                                                              | Applications 🕞 🕫 🥬                            |                              |
| Protected Network Controlled Mobile Devices                                  | Mobile Device Management                      |                              |
|                                                                              | App Management                                | Tracking and Locating        |
|                                                                              |                                               |                              |
| Android Phone (Ped / Android Tablet                                          | Enforcement                                   | Aprice Remote Nuke Wipe/Lock |
|                                                                              |                                               |                              |
| Data Loss Preventior                                                         | Device Control   Content Aware Protection (CA | P)   Mobile Device           |
|                                                                              |                                               |                              |
|                                                                              |                                               |                              |
|                                                                              |                                               |                              |
|                                                                              |                                               |                              |
| Endpoint Protector 4 Copyright 2004 - 2014 CoSoSys Ltd. All rights reserved. |                                               | Version 4.4.0.2 - Appliance  |

#### 2.5. Appliance Configuration Wizard

You have completed the setup of your Endpoint Protector Appliance and you can now finalize the configuration by defining some important basic settings and the default device control policy (Global Settings) by following the steps of the Configuration Wizard.

|            | <b>ENDPOINT</b> 4<br><b>PROTECTOR</b> 4  | Reporting and A                      | dministration Tool                |                                             |                                | English 👻              | Welcome   Logout            |
|------------|------------------------------------------|--------------------------------------|-----------------------------------|---------------------------------------------|--------------------------------|------------------------|-----------------------------|
|            | Dashboard                                | Endpoint Protector Appliance         | Configuration                     |                                             |                                |                        | Show all departments        |
|            | General Dashboard<br>System Overview     |                                      | En                                | dpoint Protector Appliance Configura        | ation - Welcome                |                        |                             |
|            | System Status<br>Live Update             | You have completed the setup of yo   | ur Endpoint Protector Appliance a | nd you can now finalize the configuration b | y defining some important basi | settings and the defau | It device control policies  |
| Ì          | Endpoint Management                      | (Global Settings and Global Rights). |                                   |                                             |                                | skip this ste          | p now - remind me later     |
| 0          | Endpoint Rights                          | Next                                 |                                   |                                             |                                |                        |                             |
| X          | Endpoint Settings                        |                                      |                                   |                                             |                                |                        |                             |
| $\bigcirc$ | Content Aware Protection (CAP)           |                                      |                                   |                                             |                                |                        |                             |
|            | Mobile Device Management                 |                                      |                                   |                                             |                                |                        |                             |
|            | Offline Temporary Password               |                                      |                                   |                                             |                                |                        |                             |
|            | Reports and Analysis                     |                                      |                                   |                                             |                                |                        |                             |
|            | Alerts                                   |                                      |                                   |                                             |                                |                        |                             |
| 0          | Directory Services                       |                                      |                                   |                                             |                                |                        |                             |
|            | Appliance                                |                                      |                                   |                                             |                                |                        |                             |
| ٨          | System Maintenance                       |                                      |                                   |                                             |                                |                        |                             |
| 0          | System Configuration                     |                                      |                                   |                                             |                                |                        |                             |
|            | System Parameters                        |                                      |                                   |                                             |                                |                        |                             |
| 0          | Support                                  |                                      |                                   |                                             |                                |                        |                             |
| Endpo      | int Protector 4 Copyright 2004 - 2014 Co | oSoSys Ltd. All rights reserved.     |                                   |                                             |                                |                        | Version 4.4.0.2 - Appliance |

#### 2.6. Appliance Basic Settings

Please provide here all required settings for the Appliance to function properly, including the Proxy Server ones if necessary. Choose what later defined right will have priority, what E-mail address is used to receive System Alerts and what contact information is shown to users in the Offline Temporary Password system tray dialog.

|              | ENDDOINT 14                                                                                                    |                                       |                                  |                                                       | Welcome   Logout                                                   |
|--------------|----------------------------------------------------------------------------------------------------|---------------------------------------|----------------------------------|-------------------------------------------------------|--------------------------------------------------------------------|
|              | PROTECTOR 4                                                                                                    | Reporting and Adr                     | ministration Tool                |                                                       | English • Q                                                        |
|              | PROTECTOR                                                                                                    |                                       |                                  |                                                       | Advanced Search                                                    |
|              |                                                                                                    |                                       |                                  |                                                       |                                                                    |
| Dash         | iboard                                                                                                    | Endpoint Protector Appliance C        | onfiguration - System Se         | ttings                                                | Show all departments                                               |
| Gene         | ral Dashboard                                                                                                    | Endpoint Protector Rights Functio     | nality                           |                                                       | *                                                                  |
| Syste        | em Overview                                                                                                    | Use computer rights                   |                                  |                                                       |                                                                    |
| Live U       | em Status<br>Update                                                                                                    | O Use user rights                     |                                  |                                                       |                                                                    |
| Endo         | point Management                                                                                                    | Use both                              |                                  |                                                       |                                                                    |
|              |                                                                                                    | Priority: Ouser rights Ocomputer      | r rights                         |                                                       |                                                                    |
| Con Endp     | point Rights                                                                                                    |                                       |                                  |                                                       |                                                                    |
| K Endp       | ooint Settings                                                                                                    | E-mail Server Settings                |                                  |                                                       |                                                                    |
|              | , in the second second s | E-mail Type:                          |                                  | SMTP 💌                                                |                                                                    |
| Cont         | ent Aware Protection (CAP)                                                                                                    | Hostname:                             |                                  | smtp.example.com                                      | Example: smtp.cososys.com                                          |
| Mobi         | ile Device Management                                                                                                    | SMTP Port:                            |                                  | 25                                                    | Example: 25 (Gmail uses port 465 for SSL and 587 for TLS/STARTTLS) |
|              |                                                                                                    | Require SMTP Authentication:          | [                                | V                                                     |                                                                    |
| Offlir       | ne Temporary Password                                                                                                    | Username:                             |                                  | test@example.com                                      | Example: Your full email address (including @cososys.com)          |
| 🔼 Repo       | orts and Analysis                                                                                                    | Password:                             |                                  | ••••••                                                | Your SMTP password.                                                |
| <u>A</u>     |                                                                                                    | Encryption Type:                      |                                  | None Example: None, SSL or TLS/STARTTLS.              |                                                                    |
| Alert        | IS                                                                                                    | *Note: Endpoint Protector Server will | require a working Internet conne | ection for this feature.                              |                                                                    |
| Direc        | ctory Services                                                                                                    | Proxy Server Settings                 |                                  |                                                       |                                                                    |
| Appli        | iance                                                                                                    | IP:                                   |                                  |                                                       |                                                                    |
| <b></b>      |                                                                                                    | Username:                             |                                  |                                                       |                                                                    |
| Syste        | em Maintenance                                                                                                    | Password:                             |                                  |                                                       |                                                                    |
| Syste        | em Configuration                                                                                                    | *Note: This information refers to net | works with configured Proxy serv | er to allow access to Endpoint Protector Live Update. |                                                                    |
| Syste        | em Parameters                                                                                                    | Offline Temporary Password - Adr      | ministrator Contact Details      |                                                       |                                                                    |
| Supp         | port                                                                                                    | Company Name:                         |                                  | +1-22222-55555501                                     |                                                                    |
| ·            |                                                                                                    | Administrator Name:                   |                                  | Example                                               |                                                                    |
|              |                                                                                                    | Administrator Phone Number:           |                                  | 07772555555                                           |                                                                    |
|              |                                                                                                    | Administrator E-mail:                 |                                  | alerts.email@example.com                              |                                                                    |
|              |                                                                                                    | Back                                  | Next                             |                                                       |                                                                    |
| Endpoint Pro | otector 4 Copyright 2004 - 2014 Cos                                                                                                    | GoSys Ltd. All rights reserved.       |                                  |                                                       | Version 4.4.0.2 - Appliance                                        |

Additionally, you can select the Refresh Interval, activate/deactivate features such as File Tracing and File Shadowing and set default parameters for the generated logs.

|       |                                          | Reporting and Administratio                                              | on Tool             | English • Q                 |
|-------|------------------------------------------|--------------------------------------------------------------------------|---------------------|-----------------------------|
|       | PROTECTOR                                |                                                                          |                     | Advanced Search             |
|       | Dashboard                                | Endpoint Protector Appliance Configuration                               | n - System Policies | Show all departments        |
|       | General Dashboard<br>System Overview     | Mode                                                                     |                     |                             |
|       | System Status<br>Live Update             | Refresh Interval (sec):                                                  | 300                 |                             |
| f     | Endpoint Management                      | Mode:                                                                    | Normal -            |                             |
|       | Endpoint Rights                          | File Tracing and Shadowing                                               |                     |                             |
| X     | Endpoint Settings                        | File Tracing:                                                            |                     |                             |
|       | Content Aware Protection (CAP)           | File Shadowing:                                                          |                     |                             |
|       |                                          | Network Share Tracing:                                                   |                     |                             |
|       | Mobile Device Management                 |                                                                          |                     |                             |
|       | Offline Temporary Password               | Default Client Settings                                                  |                     |                             |
|       | Reports and Analysis                     | Log Upload Interval (min):                                               | 30                  |                             |
|       | reporto una runarjoio                    | Local Log Size (MB):                                                     | 10                  |                             |
|       | Alerts                                   | Shadow Interval (min):                                                   | 60                  |                             |
|       | Directory Services                       | Shadow Size (MB):                                                        | 512                 |                             |
| \$    | Directory Services                       | Minimum File Size for Shadowing (KB):                                    | 0                   |                             |
|       | Appliance                                | Maximum File Size for Shadowing (KB):                                    | 512                 |                             |
|       | System Maintenance                       | Notifier Language:<br>Use Custom Client Notifications for this Language: | English 💌           |                             |
| Q     | System Configuration                     | Back                                                                     | Next                |                             |
|       | System Parameters                        |                                                                          |                     |                             |
| Ø     | Support                                  |                                                                          |                     |                             |
| Endpo | int Protector 4 Copyright 2004 - 2014 Co | oSoSys Ltd. All rights reserved.                                         |                     | Version 4.4.0.2 - Appliance |

#### 2.7. Appliance Default Policies

In this step you can define the default Appliance Policy for portable device use.

This Policy (Global Settings) can be later changed.

|            | ENDPOINT<br>PROTECTOR 4                   | Reporting and Administration To                   | ol           |                          | English                     |
|------------|-------------------------------------------|---------------------------------------------------|--------------|--------------------------|-----------------------------|
|            | Dashboard                                 | Endpoint Protector Appliance Configuration - Sys  | tem Policies |                          | Show all departments        |
|            | General Dashboard<br>System Overview      | Default Rights                                    |              |                          |                             |
|            | System Status<br>Live Update              | Unknown Device                                    | Deny Access  | ▼ iPad                   | Deny Access                 |
| a          | Endpoint Management                       | USB Storage Device                                | Allow Access | ▼ iPod                   | Deny Access                 |
| @<br>0     | Codesist Diskts                           | Internal CD or DVD RW                             | Deny Access  | Serial ATA Controller    | Deny Access                 |
| Spo        | Enapoint Rights                           | Internal Card Reader                              | Deny Access  | WiFi                     | Allow Access                |
| ×          | Endpoint Settings                         | Internal Floppy Drive                             | Deny Access  | Bluetooth                | Allow Access                |
|            | Content Aware Protection (CAP)            | Local Printers                                    | Deny Access  | FireWire Bus             | Deny Access                 |
|            |                                           | Windows Portable Device (Media Transfer Protocol) | Deny Access  | Serial Port              | Deny Access                 |
| Č.         | Mobile Device Management                  | Digital Camera                                    | Deny Access  | PCMCIA Device            | Deny Access                 |
|            | Offline Temporary Password                | Blackberry                                        | Deny Access  | Card Reader Device (MTD) | Deny Access                 |
|            | Reports and Analysis                      | SmartPhone (ISB Sync)                             | Deny Access  | ZIP Drive                | Deny Access                 |
|            | 41-min                                    | SmartPhone (Windows CE)                           | Deny Access  | Teensy Board             | Deny Access                 |
|            | Alerts                                    | SmartPhone (Symbian)                              | Deny Access  | Thunderbolt              | Deny Access                 |
| Ø          | Directory Services                        | Webcam                                            | Deny Access  | Network Share            | Allow Access                |
|            | Appliance                                 | iPhone                                            | Deny Access  |                          |                             |
|            | System Maintenance                        | Back Finish                                       |              |                          |                             |
| 0          | System Configuration                      |                                                   |              |                          |                             |
|            | System Parameters                         |                                                   |              |                          |                             |
| $\bigcirc$ | Support                                   |                                                   |              |                          |                             |
| Endpo      | vint Protector 4 Copyright 2004 - 2014 Cc | SGGSys Ltd. All rights reserved.                  |              |                          | Version 4.4.0.2 - Appliance |
|            | .,,,,,,,,,,,,,,,,,,,,,,,,,,,,,,,,,,,,,,   |                                                   |              |                          |                             |

#### 2.8. Finishing the Endpoint Protector Appliance Configuration Wizard

You have now completed the setup and configuration of the Endpoint Protector Appliance.

Now we recommend you to deploy the Endpoint Protector client to the Windows and Macintosh computers that you want to protect.

# 3. Appliance Settings and Maintenance

The Endpoint Protector Appliance Settings can be accessed through the main menu item Appliance in the Administration and Reporting Tool.

#### 3.1. Server Information

Here you can view information about the Server current state.

| Dashboard         Endpoint Protector Appliance - System Information                                                                                        | Show all departments        |
|----------------------------------------------------------------------------------------------------|-----------------------------|
| Endpoint Management System Fail/Over Status                                                                                                    |                             |
| C Endpoint Rights System Fai/Over Status: Disabled - II/A                                                                                                  |                             |
| Kndpoint Settings Disk Space                                                                                                    |                             |
| Content Aware Protection (CAP) Disk Space System: 1.7G - 10% from 19G                                                                                      |                             |
| Mobile Device Management Disk Space EPP Server: 174M - 1% from 28G                                                                                         |                             |
| Offline Temporary Password         Shadows on Disk:         4.0K stored n /var/eppmes/ogs           Shadows on Disk:         4.0K stored n /var/eppmes/ogs |                             |
| Reports and Analysis Database Disk Space occupied                                                                                                    |                             |
| Alerts Database Disk Space occupied: 17M stored in /var/lib/mysg/eppdatabase                                                                               |                             |
| Directory Services Number of Logs in Database: 22                                                                                                    |                             |
| Appliance         Number of Files Shadowed:         0                                                                                                    |                             |
| Server Information System                                                                                                    |                             |
| Server Maintenance  Surtem Maintenance  Lotime: 11:10:02 up 1:21, 1 user, load average: 0.03, 0.14, 0.16 - 1, 5 and 15 minutes ago                         |                             |
| System maintenance Linux Distribution : Ubuntu 10.04.41TS1                                                                                                 |                             |
| System Configuration System Information Update: 2014-Jan-16 11:10:02                                                                                       |                             |
| System Parameters                                                                                                    |                             |
| Support Support                                                                                                    |                             |
|                                                                                                    |                             |
| Endpoint Protector 4 Copyright 2004 - 2014 CoSoSys Ltd. All rights reserved.                                                                               | Version 4.4.0.2 - Appliance |

#### 3.1.1. Fail Over

The Fail Over solution is an automatic switching to a redundant or standby **Slave** EPP Server upon the failure or abnormal termination of the **Master** EPP Server. Fail Over is an automatic process and usually operates without warning or requiring any human intervention.

|            |                                          | Reporting and Admini                 | stration Tool                                                                        | English 👻 | Welcome   Logout                |
|------------|------------------------------------------|--------------------------------------|--------------------------------------------------------------------------------------|-----------|---------------------------------|
| -          | Dashboard                                | Endpoint Protector Appliance - Syste | em Information                                                                       |           | Show all departments            |
| Í          | Endpoint Management                      | System Fail/Over Status              |                                                                                      |           |                                 |
| 00         | Endpoint Rights                          | System Fail/Over Status:             | Enabled                                                                              |           |                                 |
| X          | Endpoint Settings                        | Message:                             | We are initial: master currently: master - Companion 192.168.7.92 is up and running  |           |                                 |
| $\bigcirc$ | Content Aware Protection (CAP)           | Disk Space                           |                                                                                      |           |                                 |
|            | Mobile Device Management                 | Disk Space System:                   | 1.7G - 10% from 19G                                                                  |           |                                 |
|            | Offline Temporary Password               | Logs on Disk:                        | 4.0K stored in /var/eppfiles/logs                                                    |           |                                 |
|            | Reports and Analysis                     | Shadows on Disk:                     | 4.0K stored in /var/eppfiles/shadows                                                 |           |                                 |
|            | Alerts                                   | Database Disk Space occupied         |                                                                                      |           |                                 |
| 0          | Directory Services                       | Database Disk Space occupied:        | 16M stored in /var/lb/mysql/eppdatabase                                              |           |                                 |
|            | Appliance                                | Number of Files Traced:              | 0                                                                                    |           |                                 |
|            | Server Information                       | Number of Files Shadowed:            | 0                                                                                    |           |                                 |
| -          | Server Maintenance<br>System Maintenance | System                               |                                                                                      |           |                                 |
| 0          | System Configuration                     | Uptime:                              | 14:50:48 up 15 min, 1 user, load average: 0.00, 0.09, 0.12 - 1, 5 and 15 minutes ago |           |                                 |
|            | System Parameters                        | System Information Update:           | 2014-Feb-14 14:50:49                                                                 |           |                                 |
|            | Support                                  |                                      |                                                                                      |           |                                 |
|            |                                          |                                      |                                                                                      |           |                                 |
|            |                                          |                                      |                                                                                      |           |                                 |
|            |                                          |                                      |                                                                                      |           |                                 |
|            |                                          |                                      |                                                                                      |           |                                 |
|            |                                          |                                      |                                                                                      |           |                                 |
|            |                                          |                                      |                                                                                      |           |                                 |
| Endpo      | int Protector 4 Copyright 2004 - 2014 Co | SoSys Ltd. All rights reserved.      |                                                                                      | Versie    | on 4.4.0.2 - Master - Appliance |

At server level, failover automation uses a "heartbeat" cable that connects two appliances using the second network port designated, in general, for configuration. As long as a regular "pulse" or "heartbeat" continues between the main server and the second server, the second server will not initiate its takeover. The second server takes over the work of the first as soon as it detects an alteration in the "heartbeat" of the first appliance and if its own status is Ok.

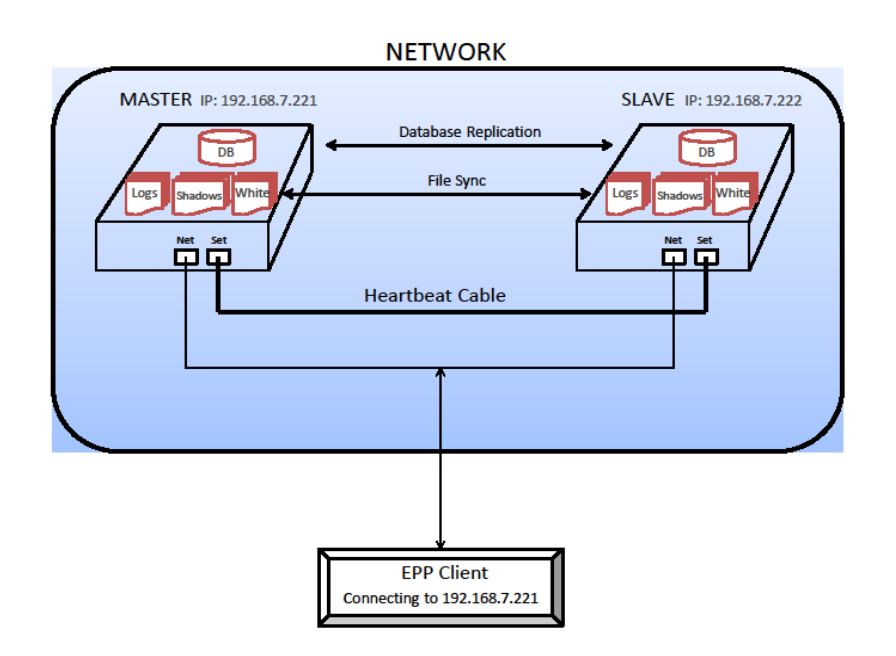

#### Defining a fail scenario for EPP Server:

On the Master appliance, one of the following components will fail to work properly;

- Web Server (nginx);
- Database Server (MySQL);
- PHP-FPM scripting language for EPP Server;
- Network Connection;
- Power

#### Workflow

#### Assumptions:

- Both appliances, Master and Slave are connected to the network and also have an internal connection using a "heartbeat" cable.
- EPP Client is sending data and it is connected to Master IP;
- Master EPP Server is replicating database, logs, shadows and file whitelist information on the Slave EPP Server

#### Actions

- 1. If **Master** is broken, it will try to heal itself first and if it fails will continue to step 2. If the selfheal went OK, the process will stop here and no role switch will occur;
- 2. Slave will check its own state to see if it's able to switch to Master role;
- 3. If OK, **Slave** will switch role to **Master** and will change IP with the one from the **Master**;
- 4. Web Interface is updated with information that the currently working appliance is the Slave;
- 5. **Master** will cede the role in favor of the **Slave** and will switch the IP to the IP of the **Slave**;

*Note:* Since the Slave took the IP from the Master, the EPP Client will continue sending data to that IP and a continuous communication is assured.

- 6. New data from EPP Client will enter the same IP, but the server is the original Slave now;
- 7. **Slave** has the Master IP's now and will continue working like this until the **Master** is working properly again;
- 8. If, at any point, the **original Master** is fully functional again and connected to the network, it will take over the role from the Slave, becoming Master and the **original Slave** will go back to Slave state.
- 9. At this point, when everything is back to "normal", the data collected from the EPP Client in the original Slave, which became Master, will be replicated on the original Master, which is up and running.

*Note:* Insertion in the Database is made with odd IDs on the Master and even IDs on the Slave. This will ensure that replicated data won't have the same ID for a certain entry, causing a huge mess in the database.

#### 3.2. Server Maintenance

|            | ENDPOINT 4                               | Reporting and Administration 1                                     | ōol                                                              | English                               |
|------------|------------------------------------------|--------------------------------------------------------------------|------------------------------------------------------------------|---------------------------------------|
|            | Dashboard                                | Endpoint Protector Appliance - Server Mainten                      | ance                                                             | Show all departments                  |
| Í          | Endpoint Management                      | Time Zone                                                          |                                                                  |                                       |
| C.         | Endpoint Rights                          | Please select your timezone:                                       | Europe 💌 / Berlin 💌                                              |                                       |
| X          | Endpoint Settings                        | Save                                                               |                                                                  |                                       |
| $\bigcirc$ | Content Aware Protection (CAP)           | IP Configuration                                                   |                                                                  |                                       |
|            | Mobile Device Management                 | IP Address:                                                        | 192.168.0.201                                                    |                                       |
|            | Offline Temporary Password               | Gateway:                                                           | 192.168.0.1<br>255.255.255.0                                     |                                       |
|            | Reports and Analysis                     | *Note: Modifying Network Configuration could stop comm             | unication between EPP Clients and Server.                        |                                       |
|            | Alerts                                   | DNS Configuration                                                  |                                                                  |                                       |
| Ø          | Directory Services                       | DNS 1:                                                             | 192.168.0.1                                                      |                                       |
|            | Appliance                                | DNS 2:<br>*Note: At least one DNS should be configured. Endpoint F | Protector Appliance requires a functional DNS for sending e-mail | alerts and for live update mechanism. |
|            | Server Information<br>Server Maintenance | Save                                                               |                                                                  |                                       |
| ٨          | System Maintenance                       | Appliance Operations                                               |                                                                  |                                       |
| 0          | System Configuration                     | Reboot the Hardware Appliance :                                    | Reboot                                                           |                                       |
|            | System Parameters                        | Shutdown the Hardware Appliance :                                  | Shutdown                                                         |                                       |
| $\bigcirc$ | Support                                  | Reset to Factory Defaults:                                         | Factory Default                                                  |                                       |
| Endo       | sint Protector & Convrict 2004 - 2014 C  | SoSue I M All rishte reserved                                      |                                                                  | Version 4.4.0.2 Appliance             |

#### 3.2.1. Network Settings

Here you can change the network settings for the appliance to communicate correctly in your network. Detailed description can be found in Chapter 1.7.4 "Set Appliance Network IP Address".

#### 3.2.2. Reboot the Appliance

You have the option to reboot the Appliance by clicking the Reboot button.

#### 3.2.3. Reset Appliance to Factory Default

A reset to Factory will erase all settings, policies, certificates and other data on the Appliance. If you reset to factory default, all settings and the communication between Appliance and Endpoint Protector Clients will be interrupted. A complete new installation of all Endpoint Protector Clients will be also required when setting up the Appliance again.

# 3.3. Endpoint Protector Client Installation for Appliance **NOTE!**

Please make sure you activate the Endpoint Protector licenses before the client installation. The licenses can be activated from System Configuration -> System Licensing.

|            | <b>ENDPOINT</b> 4<br><b>PROTECTOR</b> 4                                  | Reporting ar                                             | nd Adminis        | stration To   | ol                |                |                                              |           | Er             | iglish 👻     | W             | elcome   Logout   |
|------------|--------------------------------------------------------------------------|----------------------------------------------------------|-------------------|---------------|-------------------|----------------|----------------------------------------------|-----------|----------------|--------------|---------------|-------------------|
|            | Dashboard                                                                | Endpoint Protector Licen                                 | sing System       |               |                   |                |                                              |           |                |              | Show all      | departments       |
| Í          | Endpoint Management                                                      | System Status (opuates a                                 | na sapporej       |               |                   |                |                                              |           |                |              |               |                   |
| Chi        | Endpoint Rights                                                          | (?) Show Help                                            | ent in the system | m- 0          |                   |                |                                              |           |                |              |               |                   |
| X          | Endpoint Settings                                                        | System                                                   | ene in die syster | Status        |                   | End Date       |                                              |           |                |              |               |                   |
| $\bigcirc$ | Content Aware Protection (CAP)                                           | Updates                                                  |                   | No            |                   |                |                                              |           |                |              |               |                   |
|            | Mobile Device Management                                                 | Support                                                  |                   | No Sup        | port              |                |                                              |           |                |              |               |                   |
|            | Offline Temporary Password                                               | Buy Now                                                  |                   |               |                   |                |                                              |           |                |              |               |                   |
| <u>}</u>   | Reports and Analysis                                                     | Feature Status                                           |                   |               |                   |                |                                              |           |                |              |               |                   |
|            | Alerts                                                                   | () Show Help                                             |                   |               |                   |                |                                              |           |                |              |               |                   |
| 0          | Directory Services                                                       | Feature                                                  |                   |               |                   | Status         | End Date                                     | Total L   | Jsed Online    |              |               |                   |
|            | Appliance                                                                | Device Control                                           | ware Protection   | (CAP) for Win | dows              | Inactive       | 01 Jan 1970 01:00:00                         | 0 0       | 0 0            |              |               | =                 |
| ٨          | System Maintenance                                                       | Device Control and Content A<br>Mobile Device Management | ware Protection   | (CAP) for Win | dows and Mac OS X | Inactive       | 01 Jan 1970 01:00:00<br>01 Jan 1970 01:00:00 | 0 0       | 0 0            |              |               |                   |
| 0          | System Configuration                                                     |                                                          |                   |               |                   |                |                                              |           |                |              |               |                   |
|            | Client Software<br>Client Software Upgrade<br>Download EasyLock Software | (?) Show Help                                            | on                |               |                   |                |                                              |           |                |              |               | <u> </u>          |
|            | System Administrators<br>System Departments                              | Mode                                                     | Period            | Endpoints     | Mobile Endpoint   | s Device Contr | ol Content Aware P<br>(CAP)                  | rotection | Mobile Devic   | e Management | Updates       | Support           |
|            | System Security<br>System Policies                                       | Trial                                                    | 30 Days           | 50            | 5                 | Yes            | Win & Mac                                    |           | Yes            |              | Yes           | Yes               |
|            | System Settings<br>System Licensing                                      | Appetizer (Limited)                                      | 1 Year            | 5             | 5                 | Yes            | Win only - Limited                           |           | Yes - Limited  |              | Yes           | No                |
|            | System Parameters                                                        |                                                          |                   |               |                   |                |                                              |           |                |              |               |                   |
| 0          | Support                                                                  | Start Free Trial                                         |                   | Start Appetia | zer               |                |                                              |           |                |              |               |                   |
| •          |                                                                          |                                                          |                   | Ħ             | Buy Licenses      | 1              | mport Licenses                               | F         | Paste Licenses |              | List Licenses | +                 |
| Endpo      | int Protector 4 Copyright 2004 - 2014 Co                                 | SoSys Ltd. All rights reserved.                          |                   |               |                   |                |                                              |           |                |              | Version 4     | 4.0.2 - Appliance |

As next step to secure your PCs and MACs you have to install the Endpoint Protector Client on the Windows and Macintosh computers that you want to protect. This will connect and establish the communication between the Endpoint Protector Appliance and the protected clients. To install the Endpoint Protector Client on your client computers, download it directly from the System Configuration Client Software menu option by entering the Appliance static IP Address in a browser (example <a href="http://192.168.0.201">http://192.168.0.201</a>). Note: access it through HTTP and not HTTPS.

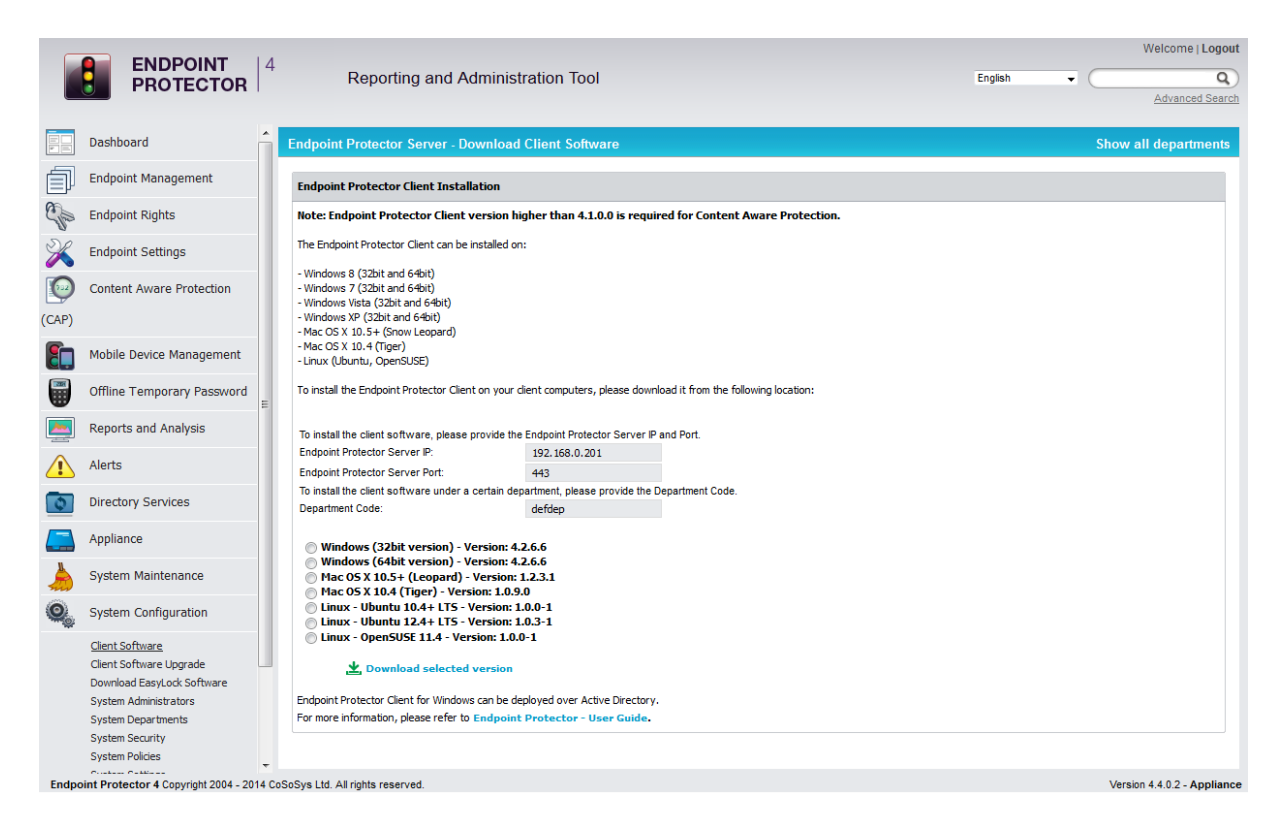

Active Directory can be used for Endpoint Protector Client deployment as well. This feature can be found in the Endpoint Protector Directory Services menu.

#### 3.4. Appliance Online Live Update

The Live Update feature is checking online if updates for the Appliance and the Endpoint Protector Client software are available.

You have the choice to have the appliance check automatically for updates or manually. If new updates are available they will only be installed when applied by the administrator.

|            | <b>ENDPOINT</b><br><b>PROTECTOR</b> 4           | Reporting and Administration Tool     English     Q       Advanced Search                                                                                                    | ut<br>D |
|------------|-------------------------------------------------|----------------------------------------------------------------------------------------------------|---------|
| -          | Dashboard                                       | Endpoint Protector Server - Live Update Show all departments                                                                                                    |         |
|            | System Overview<br>System Status<br>Live Update | Important Notice                                                                                                    |         |
| Í          | Endpoint Management                             | Endpoint Protector is required to connect now over HTTPS to www.endpointprotector.com to receive information. If you do not agree with an Internet connection, you can choose not to proceed. |         |
| Chi        | Endpoint Rights                                 | Software Update                                                                                                    |         |
| X          | Endpoint Settings                               | Most recent check for updates: 16 Jan 2014 10:39:08                                                                                                    |         |
|            | Content Aware Protection                        | Updates were installed:                                                                                                    |         |
|            | Mobile Device Management                        | Configure Live Update Check Now Offline Patch Uploader                                                                                                    |         |
|            | Offline Temporary Password                      | Available Updates                                                                                                    |         |
|            | Reports and Analysis                            | Mobile Application Management and VDM Settions for IOS / 15 Apr 2013) (HMA-E0041 (0117)                                                                                                    |         |
|            | System Alerts                                   | This patch adds Mobile Application Management (MAM) and VPN configuration settings for iOS in Endpoint Protector Mobile Device Management.                                                    |         |
| 0          | Directory Services                              | Kemariks: Apples to Versions: 4.5.0.4                                                                                                    |         |
|            | Appliance                                       |                                                                                                    |         |
|            | System Maintenance                              |                                                                                                    |         |
| 0.         | System Configuration                            |                                                                                                    |         |
| Ħ          | System Parameters                               |                                                                                                    |         |
| $\bigcirc$ | Support                                         |                                                                                                    |         |
|            |                                                 | Apply Updates View Applied Updates                                                                                                    |         |
|            |                                                 |                                                                                                    |         |
| Endp       | pint Protector 4 Copyright 2004 - 2014 Co       | SoSys Ltd. All rights reserved. Ready Version 4.3.0.4 - Appliant                                                                                                    | ice     |

# 4. Installing Root Certificate to your Internet Browser

#### 4.1. For Microsoft Internet Explorer

Open Endpoint Protector Administration and Reporting Tool IP address. (Your Appliance static IP Address, example <u>https://192.168.0.201</u>).

If there is no certificate in your browser, you will be prompted with Certificate Error page like the screenshot below.

|                                                                                                    | × □ - ×<br>锁 ☆ 谕 |
|----------------------------------------------------------------------------------------------------|------------------|
| There is a problem with this website's security certificate.                                                    |                  |
| The security certificate presented by this website was not issued by a trusted certificate authority.           |                  |
| Security certificate problems may indicate an attempt to fool you or intercept any data you send to the server. |                  |
| We recommend that you close this webpage and do not continue to this website.                                   |                  |
| Click here to close this webpage.                                                                               |                  |
| Continue to this website (not recommended).                                                                     |                  |
| Some information                                                                                                |                  |
|                                                                                                    |                  |
|                                                                                                    |                  |
|                                                                                                    |                  |
|                                                                                                    |                  |
|                                                                                                    |                  |
|                                                                                                    |                  |
|                                                                                                    |                  |
|                                                                                                    |                  |
|                                                                                                    |                  |
|                                                                                                    |                  |
|                                                                                                    |                  |
|                                                                                                    |                  |
|                                                                                                    |                  |
|                                                                                                    |                  |
|                                                                                                    |                  |

Continue your navigation by clicking <sup>Solution</sup> "Continue to this website (not recommended)".

Now, go to the Certificate file you downloaded from the Appliance Setup Wizard->Appliance Server Certificate-> and install the Certificate.

Click the Certificate Error button just next to the IE address bar as shown.

By clicking the "Certificate Error" button, a pop-up window appears. Just click the "View certificates" in that pop-up window.

Another pop-up Certificate window will appear with three tabs namely "General", "Details" and "Certification Path".

Select the "General" tab and then click "Install Certificate..." button or go to Tools->Internet Options-> Content->Certificates.

| General           | Security Privacy Content Connections                                                                                                    | Programs Adva                      |
|-------------------|----------------------------------------------------------------------------------------------------|------------------------------------|
| Parenta           | al Controls                                                                                                    |                                    |
| 2                 | Control the Internet content that can be viewed.                                                                                                    | Parental Controls                  |
| Conten            | t Advisor                                                                                                    |                                    |
| 0                 | Ratings help you control the Internet control viewed on this computer.                                                                                                    | ent that can be                    |
| ~                 | Enable                                                                                                    | 🚱 Se <u>t</u> tings                |
| Certific          | ates                                                                                                    |                                    |
| 9                 | Use certificates for encrypted connections                                                                                                    | and identification                 |
|                   |                                                                                                    |                                    |
|                   | Clear <u>S</u> L state <u>C</u> ertificates                                                                                                    | Pu <u>b</u> lishers                |
| AutoCo            | Clear SSL state                                                                                                    | Pu <u>b</u> lishers                |
| AutoCo            | Clear <u>SSL</u> state <u>C</u> ertificates<br>mplete<br>AutoComplete stores previous entries<br>on webpages and suggests matches<br>for you                                                                                                    | Publishers<br>Settings             |
| AutoCo            | Clear SSL state Certificates mplete AutoComplete stores previous entries on webpages and suggests matches for you. and Web Slices                                                                                                    | Pu <u>b</u> lishers<br>Settings    |
| AutoCo            | Clear <u>SSL</u> state <u>C</u> ertificates<br>mplete<br>AutoComplete stores previous entries<br>on webpages and suggests matches<br>for you.<br>and Web Slices<br>Feeds and Web Slices provide updated                                                                                          | Publishers<br>Settings<br>Settings |
| AutoCo<br>Feeds a | Clear <u>SSL</u> state <u>C</u> ertificates<br>mplete<br>AutoComplete stores previous entries<br>on webpages and suggests matches<br>for you.<br>and Web Slices<br>Feeds and Web Slices provide updated<br>content from websites that can be<br>read in Internet Explorer and other<br>programs. | Publishers<br>Settings<br>Settings |
| AutoCo<br>Feeds a | Clear SSL state Certificates  mplete  AutoComplete stores previous entries on webpages and suggests matches for you. and Web Slices  Feeds and Web Slices provide updated content from websites that can be read in Internet Explorer and other programs.                                        | Publishers<br>Settings<br>Settings |

From the Certificates list, select "Trusted Root Certification Authorities" and click on the "Import" button.

| Intended purpose: <a>All&gt;</a>                                                                                                    |                                                                                                    |                                                                                                    |                                                                                                    |     |  |  |  |  |
|----------------------------------------------------------------------------------------------------|----------------------------------------------------------------------------------------------------|----------------------------------------------------------------------------------------------------|----------------------------------------------------------------------------------------------------|-----|--|--|--|--|
| Trusted Root Certification Au                                                                                                    | thorities Trusted Publishe                                                                                                    | ers Untruste                                                                                                    | d Publishers                                                                                                    | 4   |  |  |  |  |
| Issued To                                                                                                    | Issued By                                                                                                    | Expiratio                                                                                                    | Friendly Name                                                                                                    |     |  |  |  |  |
| AddTrust External<br>Certum CA<br>Class 3 Public Prima<br>Class 3 Public Prima<br>Copyright (c) 1997<br>DigiCert High Assur<br>Entrust.net Secure<br>Coperitoria Secure Cer<br>Coperitoria Secure Cer | AddTrust External CA<br>Certum CA<br>Class 3 Public Primary<br>Class 3 Public Primary<br>Copyright (c) 1997 Mi<br>DigiCert High Assuran<br>Entrust.net Secure Se<br>Equifax Secure Certifi<br>GlobalSign Root CA | 5/30/2020<br>6/11/2027<br>8/2/2028<br>1/8/2004<br>12/31/1999<br>11/10/2031<br>5/25/2019<br>8/22/2018<br>1/28/2028 | USERTrust<br>Certum<br>VeriSign Class 3<br>VeriSign<br>Microsoft Timest<br>DigiCert<br>Entrust<br>GeoTrust<br>GlobalSign | 4 H |  |  |  |  |
| Import     Export     Remove     Advanced       Certificate intended purposes     Vjew                                                                                                    |                                                                                                    |                                                                                                    |                                                                                                    |     |  |  |  |  |
| Learn more about <u>certificates</u>                                                                                                    |                                                                                                    |                                                                                                    | Clo                                                                                                    | se  |  |  |  |  |

#### A Welcome to the Certificate Import Wizard pops up. Just click the Next button.

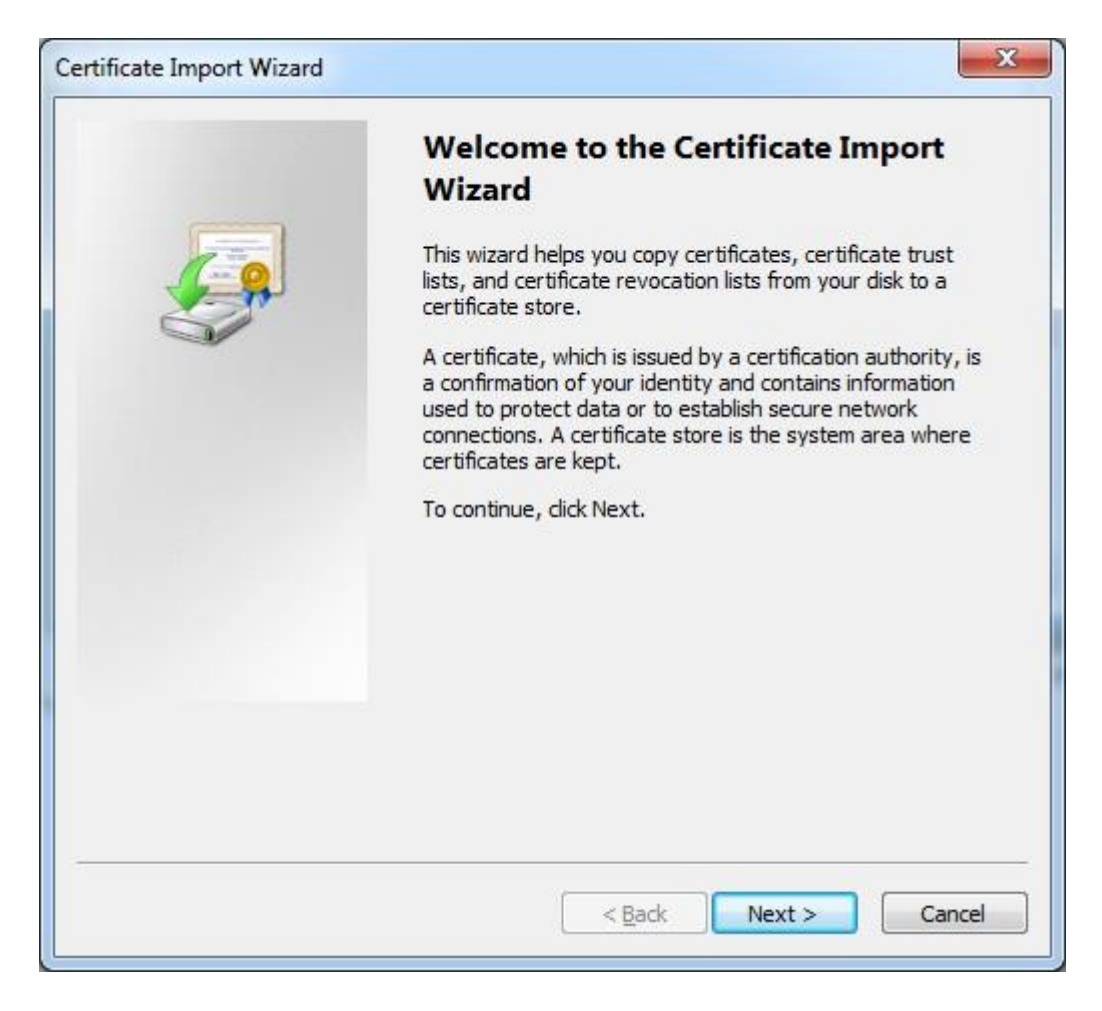

Browse for the Certificate file you downloaded from the Appliance Setup Wizard ->Appliance Server Certificate.

| File | to Import                                                                                |
|------|------------------------------------------------------------------------------------------|
|      | Specify the file you want to import.                                                     |
|      | <u>F</u> ile name:                                                                       |
|      | Browse                                                                                   |
|      | Note: More than one certificate can be stored in a single file in the following formats: |
|      | Personal Information Exchange-PKCS #12 (.PFX,.P12)                                       |
|      | Cryptographic Message Syntax Standard-PKCS #7 Certificates (.P7B)                        |
|      | Microsoft Serialized Certificate Store (.SST)                                            |
|      |                                                                                          |
|      |                                                                                          |
|      |                                                                                          |
| Lear | n more about <u>certificate file formats</u>                                             |
|      |                                                                                          |
|      |                                                                                          |
|      |                                                                                          |
|      | < Back Next > Cancel                                                                     |

In the Certificate Store window, select "Place all certificates in the following store" radio button.

| Certificate Import Wizard                                                                                |
|----------------------------------------------------------------------------------------------------|
| Certificate Store                                                                                        |
| Certificate stores are system areas where certificates are kept.                                         |
| Windows can automatically select a certificate store, or you can specify a location for the certificate. |
| $\bigcirc$ Automatically select the certificate store based on the type of certificate                   |
| Place all certificates in the following store                                                            |
| Certificate store:                                                                                       |
| Trusted Root Certification Authorities Browse                                                            |
| Learn more about <u>certificate stores</u>                                                               |
| < <u>B</u> ack Next > Cancel                                                                             |

Another "Completing the Certificate Import Wizard" pops up. Just click the "Finish" button.

| Certificate Import Wizard |                                                                                                    | x                                                                                             |  |  |  |  |  |
|---------------------------|----------------------------------------------------------------------------------------------------|-----------------------------------------------------------------------------------------------|--|--|--|--|--|
|                           | Completing the Certificate Import<br>Wizard<br>The certificate will be imported after you click Finish. |                                                                                               |  |  |  |  |  |
|                           | You have specified the foll<br>Certificate Store Selecter<br>Content<br>File Name                       | owing settings:<br>d by User Trusted Root Certifica<br>Certificate<br>C: \Users \Anca \Deskto |  |  |  |  |  |
|                           | < <u>Ⅲ</u><br>< <u>B</u> ack                                                                            | ►<br>Finish Cancel                                                                            |  |  |  |  |  |

A Security Warning window pops up. Just click "Yes".

| Â | You are about to install a certificate from a certification authority (CA)<br>claiming to represent:                                                                                                    |
|---|----------------------------------------------------------------------------------------------------|
|   | CoSoSys LTD - Endpoint Protector CA                                                                                                    |
|   | Windows cannot validate that the certificate is actually from "CoSoSys<br>LTD - Endpoint Protector CA". You should confirm its origin by<br>contacting "CoSoSys LTD - Endpoint Protector CA". The following<br>number will assist you in this process:   |
|   | Thumbprint (sha1): ECF18C78 B5FEF644 0FAFB85C D1991CBA<br>12DD6D05                                                                                                    |
|   | Warning:<br>If you install this root certificate, Windows will automatically trust any<br>certificate issued by this CA. Installing a certificate with an unconfirmed<br>thumbprint is a security risk. If you click "Yes" you acknowledge this<br>risk. |
|   | Do you want to install this certificate?                                                                                                    |
|   | 1                                                                                                    |

You have now successfully installed the Certificate.

Close the Internet Explorer browser and try accessing the Endpoint Protector Administration and Reporting Tool IP address again.

|                                                                    | Sendpoint Protector - Report X    |                                                 | - □ <b>×</b><br>☆ ☆         |
|--------------------------------------------------------------------|-----------------------------------|-------------------------------------------------|-----------------------------|
| ENDPOINT 4 Rep                                                     | orting and Administration Tool    |                                                 | Welcome Guest   Login       |
| Login                                                              | Device Control                    | Blocked Devices                                 |                             |
| Username<br>Password                                               | Enforced Encryption               | Authorized Devices O Y E                        |                             |
|                                                                    | Content Aware Protection          | Reporting and Ana                               | ysis 🔊                      |
| Mac PC Protectee Network                                           | Apple<br>Mobile Device Management |                                                 |                             |
| Controlled Mobile Descent                                          |                                   | App Management                                  |                             |
| Android Phone Pad / Android Tablet                                 | Strong Security Policy            | Password Device Remote N<br>Enforcement Wipe/Li | ike Chi                     |
| Data Loss Prevention                                               | Device Control   Content          | Aware Protection (CAP)   Mobile Dev             | ice                         |
| Endpoint Protector 4 Copyright 2004 - 2014 CoSoSys Ltd. All rights | reserved.                         |                                                 | Version 4.4.0.2 - Appliance |

#### 4.2. For Mozilla Firefox

Open the Browser.

Open Endpoint Protector Administration and Reporting Tool IP address. (Your Appliance static IP Address, example <u>https://192.168.0.201</u>).

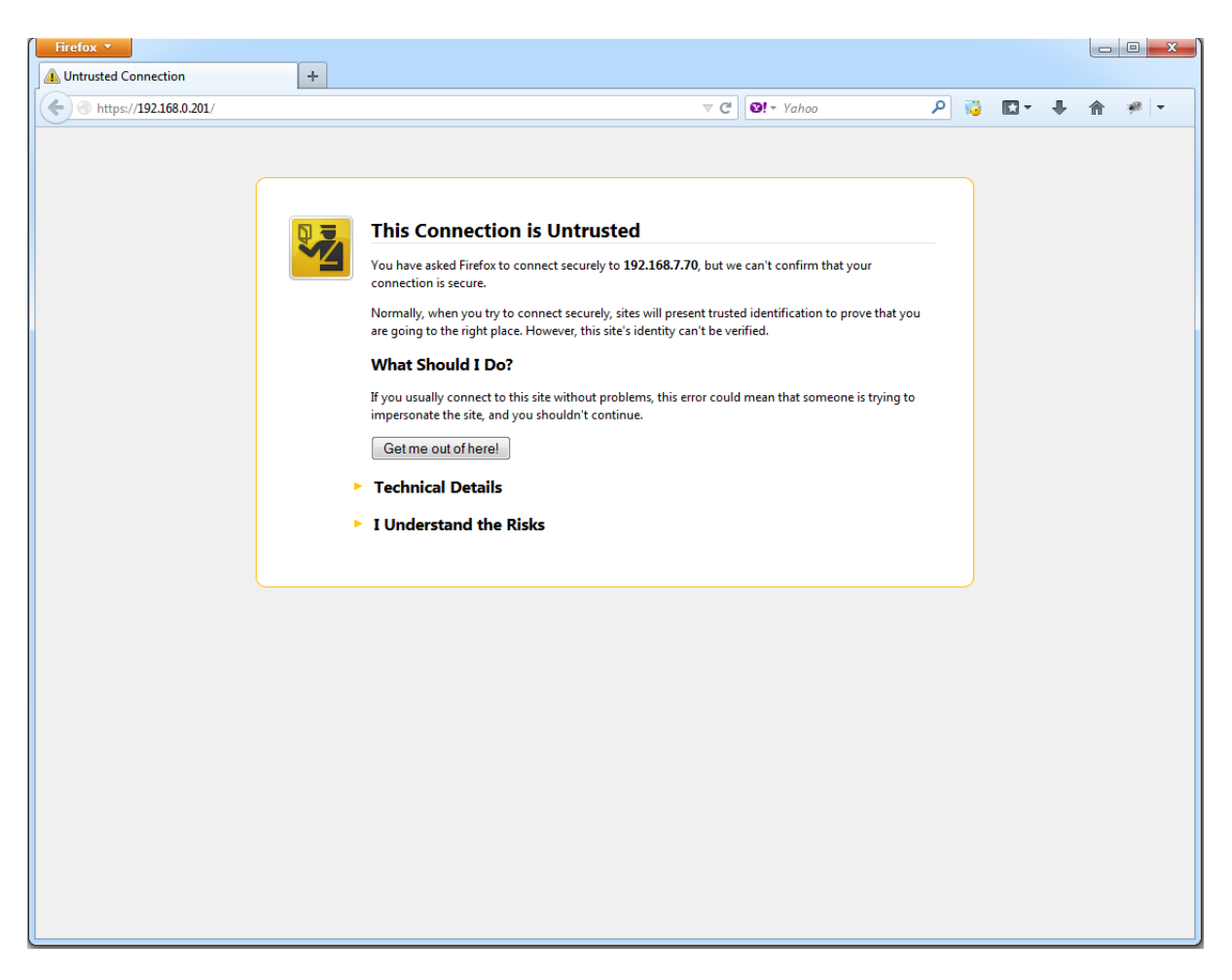

From the above screenshot This Connection is Untrusted, choose I Understand the Risks. Click Add Exception.

Security Warning window pops up.

Just click Get Certificate button and then the Confirm Security Exception button.

| Firefox *              |   |                                                                                                    |                                                                                              |                                                                                                    |                                                                      |                                    |                         |        | _        |                |
|------------------------|---|----------------------------------------------------------------------------------------------------|----------------------------------------------------------------------------------------------|----------------------------------------------------------------------------------------------------|----------------------------------------------------------------------|------------------------------------|-------------------------|--------|----------|----------------|
| A Untrusted Connection | + |                                                                                                    |                                                                                              |                                                                                                    |                                                                      |                                    |                         |        |          |                |
| ttps://192.168.0.201   |   |                                                                                                    | ☆ ▼ C <sup>4</sup>                                                                           | <b>≌!</b>                                                                                                    | م                                                                    | 10                                 |                         | ÷      | ⋒        | # <b>-</b>     |
| https://192108.0.201   |   | This Connection is Untrusted         You have asked Firefox to connect securely to 192.1         connection is secure.         Normally, when you try to connect securely, sites ware going to the right place. However, this site's ide         What Should I DO?         If you usually connect to this site without problems impersonate the site, and you shouldn't continue.         Getme out of here!         Technical Details         I Understand the Risks         Myou understand what's going on, you can tell Fire you trust the site, this error could mean that som Don't add an exception unless you know there's a gidentification.         Add Exception. | Add Security I<br>Server<br>Location:<br>Certificate<br>Unknown<br>Certificate<br>using a se | Exception Exception Use about to override ho gitimate banks, stores, an Intps://192.166.0.201/ Status Identify is not trusted, because it I cure signature. | w Firefox idea<br>ad other pub<br>ith invalid infe<br>nasn't been ve | mtifies ti<br>lic sites<br>ormatic | his site.<br>s will not | ask yo | au to do | this.<br>icate |

Close the browser and start it again.

| Firefox T                                                          |                                |                           |                          |                   | - 0 <mark>- X</mark> |
|--------------------------------------------------------------------|--------------------------------|---------------------------|--------------------------|-------------------|----------------------|
| C 3 https://192.168.0.201/                                         |                                | ▼ C Vahoo                 | ب 🐼 🤇                    | + 1               |                      |
| <b>ENDPOINT</b> 4 Rep                                              | orting and Administration Tool |                           |                          | Welcom<br>English | Guest   Login        |
| Login                                                              | Device Control                 | Blocked Devices           | 0                        |                   |                      |
| Username                                                           |                                | Authorized Devices        |                          |                   |                      |
| Password                                                           | Enforced Encryption            | Encrypted Data            | Transfer with EasyLock   |                   |                      |
|                                                                    | Content Aware Protection       |                           | Reporting and Analysis   |                   |                      |
| Mac PC PC PC PCCENTER Methods Controlled Model                     | Mobile Device Management       |                           | Tracking and Locating    |                   |                      |
| Phone /<br>Android Phone / Phote / Android Tablet                  | Strong Security Policy         | Password<br>Enforcement   | Remote Nuke<br>Wipe/Lock |                   |                      |
| Data Loss Prevention                                               | Device Control   Conte         | nt Aware Protection (CAP) | Mobile Devic             | e                 |                      |
| Endpoint Protector 4 Copyright 2004 - 2014 CoSoSys Ltd. All rights | reserved.                      |                           |                          | Version 4.4.      | .2 - Appliance       |

# 5. Support

In case additional help, such as the FAQs or e-mail support is required, you can visit the support website directly at <a href="http://www.cososys.com/help.html">http://www.cososys.com/help.html</a>

### 6. Important Notice / Disclaimer

Each Endpoint Protector Server has the default SSH Protocol (22) open for Support Interventions and there is one (1) System Account enabled (epproot) protected with a password. The SSH Service can be disabled at customers' request.

Security safeguards, by their nature, are capable of circumvention. CoSoSys cannot, and does not, guarantee that data or devices will not be accessed by unauthorized persons, and CoSoSys disclaims any warranties to that effect to the fullest extent permitted by law.

© 2004 – 2014 CoSoSys Ltd.; Endpoint Protector Basic, EPPBasic, Endpoint Protector, My Endpoint Protector are trademarks of CoSoSys Ltd. All rights reserved. Windows is registered trademark of Microsoft Corporation. Macintosh, Mac OS X are trademarks of Apple Corporation. All other names and trademarks are property of their respective owners.